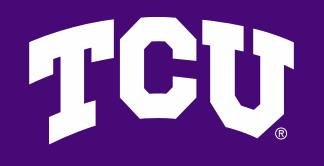

# Filtering Jaggaer Requisitions

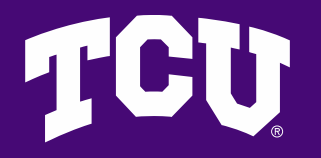

# **Filtering Requisitions**

To identify where requisitions are in the approval workflow, configure the Requisition Orders listing to include a column identifying the current workflow step.

In Jaggaer, select Orders from the left-hand toolbar, then select Requisitions.

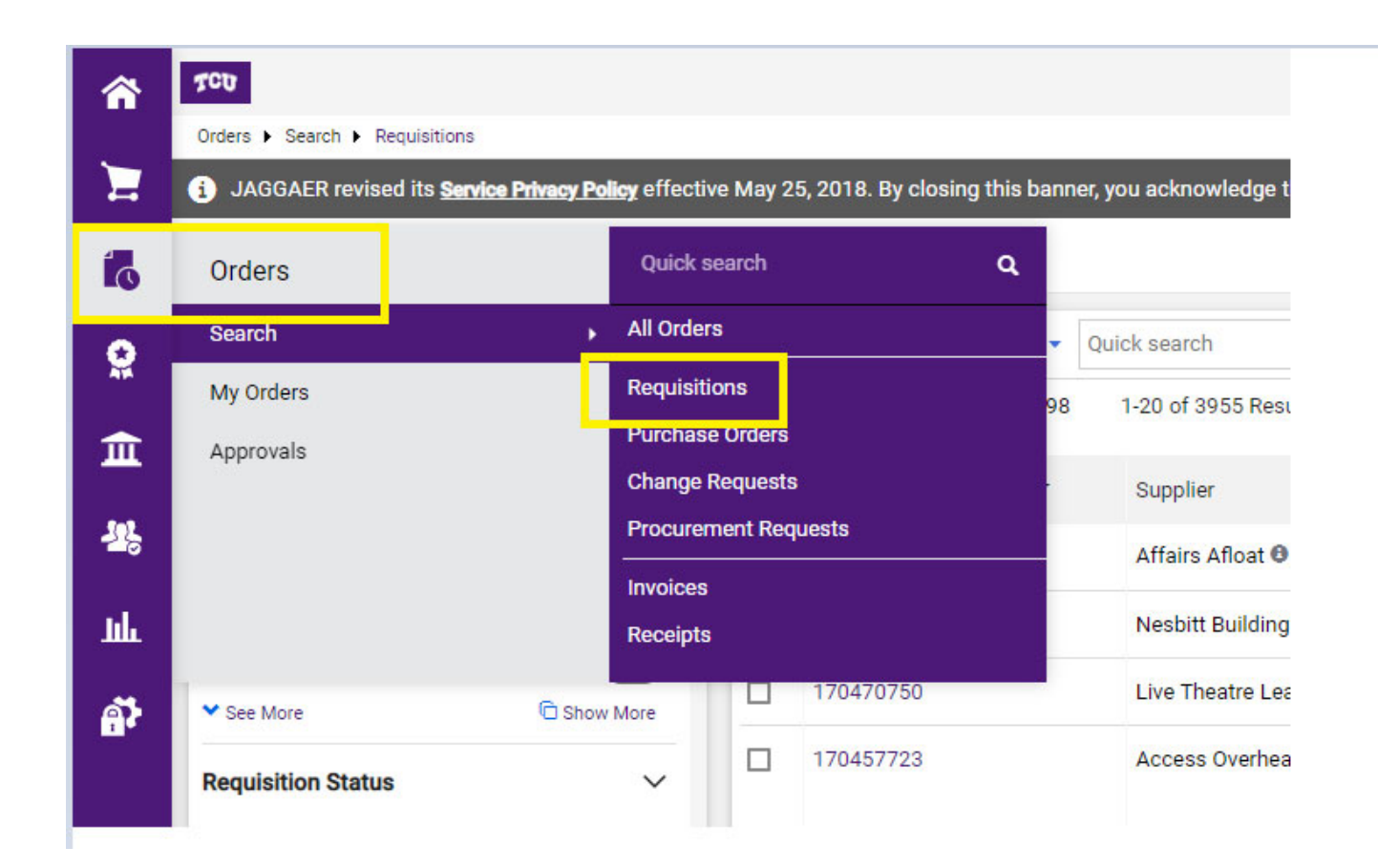

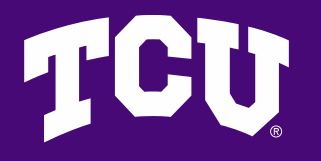

### **Filtering Requisitions**

On the right side of your screen, click the settings wheel.

| Filter 💌 | Clear All Filters  | 1 |              |                  |              |   |
|----------|--------------------|---|--------------|------------------|--------------|---|
|          |                    |   |              |                  | 20 Per Page  | • |
|          | Requisition Status | • | Prepared For | Submitted Date 🕤 | Total Amount | • |

# TCU

### **Filtering Requisitions**

In the pop-up box, check Current Workflow Step. Once checked, it will appear on the right where you can move it up or down in the order with the arrows. Moving it up or down changes which column the information will display in the report.

You must Pin Column as my defaults, and select Apply.

| Configure Column Display                                                                        |                                                                                                    |        | ×       |
|-------------------------------------------------------------------------------------------------|----------------------------------------------------------------------------------------------------|--------|---------|
| Reflects the columns defined for the current se<br>unless the search is saved. Columns marked v | earch. Customizations will apply to the lifetime of the current<br>with an * are custom defined data elements | search |         |
| Type to Filter Available Columns                                                                | Vin Columns as                                                                                                | my de  | efaults |
| Account *                                                                                       | :: Requisition Number                                                                                         | t      | +       |
| Accounting Date                                                                                 | :: Current Workflow Step                                                                                      | t +    | 8       |
| Approval Actions                                                                                | E Supplier                                                                                                    | t +    | 8       |
| Approval Bypass *                                                                               | 🗄 Requisition Name                                                                                            | t +    | 8       |
| Approval Steps                                                                                  | E Requisition Status                                                                                          | t +    | 1       |
| Bill To                                                                                         | 🗄 Prepared For                                                                                                | t +    | Û       |
| Bin *                                                                                           | 🗄 Submitted Date                                                                                              | t +    | Û       |
| Business Unit *                                                                                 | 🗄 Total Amount                                                                                                | t +    | 8       |
| Change Request No.                                                                              |                                                                                                    |        |         |
| Charge Back *                                                                                   |                                                                                                    |        |         |
| Commodity Code                                                                                  |                                                                                                    |        |         |
| Completed Date                                                                                  |                                                                                                    |        |         |
| Contract Type                                                                                   |                                                                                                    |        |         |
| Created Date/Time                                                                               |                                                                                                    |        |         |
| ✓ Current Workflow Step                                                                         |                                                                                                    |        |         |
| Department                                                                                      |                                                                                                    |        |         |
| Danastmant *                                                                                    |                                                                                                    |        |         |

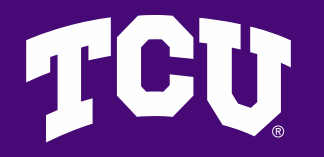

### **Filtering Requisitions**

In the examples below, you can see the requisitions that are pending in blue with the current workflow step in purple. Green "Completed' indicates the requisition has completed all SDA approvals.

| Requisition Number 🔻 | Current Workflow Step     | Supplier                       | Requisition Name                                                                        | Requisition Status |  |
|----------------------|---------------------------|--------------------------------|-----------------------------------------------------------------------------------------|--------------------|--|
| 170473427            | Accounts Payable Approval | Hyatt Place Fort Worth TCU 🛛   | 2903                                                                                    | Pending            |  |
| 170472268            | Level 1 Approval          | Grainger 🖲                     | 2023-04-10 108010997 01                                                                 | Pending            |  |
| 170471799            | Accounts Payable Approval | Affairs Afloat 🛛               | 03302023                                                                                | Pending            |  |
| 170470923            | Accounts Payable Approval | Nesbitt Building Maintenance 🕄 | 14449                                                                                   | Pending            |  |
| 170470750            | Accounts Payable Approval | Live Theatre League 🖲          | 2023 Membership Theatre TCU                                                             | Pending            |  |
| 170457723            | -                         | Access Overhead Door Inc       | SKYFOLD WALL REPAIR IN NEELY 218.6505-<br>11000-23320ACCESS OVERHAED DOOR INV.<br>47264 | Completed          |  |
| 170470308            | Accounts Payable Approval | Mondo Press LLC                | 12064                                                                                   | Pending            |  |
| 170465930            | Accounts Payable Approval | Sodexo, Inc & Affiliates 🖲     | 2023-04-10 108016344 01                                                                 | Pending            |  |
| 170434673            | Project Review            | Automationdirect.com 🛛         | 14933320                                                                                | Pending            |  |
| 170440911            | Project Review            | McMaster-Carr Supply Company 🛛 | 95819851                                                                                | Pending            |  |
|                      |                           |                                |                                                                                         |                    |  |

# TCU

# **Filtering Requisitions**

After clicking on the requisition number, review the What's Next section on the right-hand side of the requisition. Clicking on the Purple title of the workflow step shows *who* needs to approve.

In the example at the right, this requisition is pending 3 levels of approval.

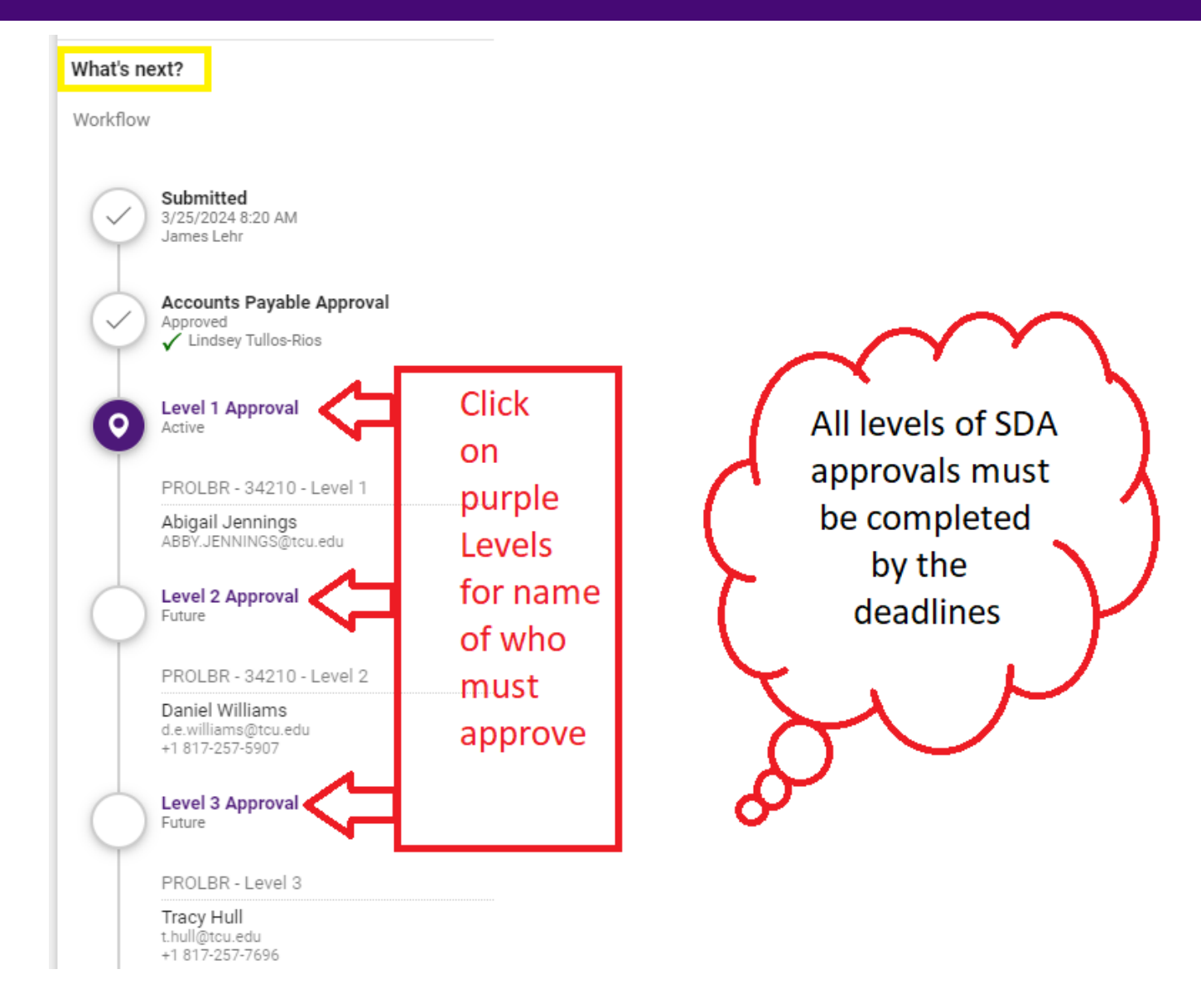

# TCU

#### **Deadline Reminder**

Important deadlines in Jaggaer

> 5/30/25 and 6/9/25

21 22 53 29 30 31

5:00 pm cst

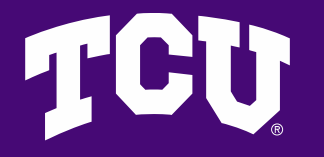

#### **Fiscal Year End Deadlines**

For FY25 requisitions submitted in Jaggaer 5/30/25 or earlier, requisitions must be through all SDA approvals by 5:00pm CST, 5/30/25.

For FY25 requisitions submitted in Jaggaer 6/1/25 - 6/9/25, and the fiscal year review box was checked in the requisition, requisitions must be through all SDA approvals by 5:00pm, CST 6/9/25.

It is the department's responsibility to ensure all SDA approvals are obtained to meet the above deadlines.

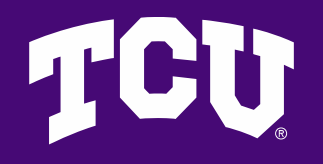

#### Email questions to accountspayable@tcu.edu